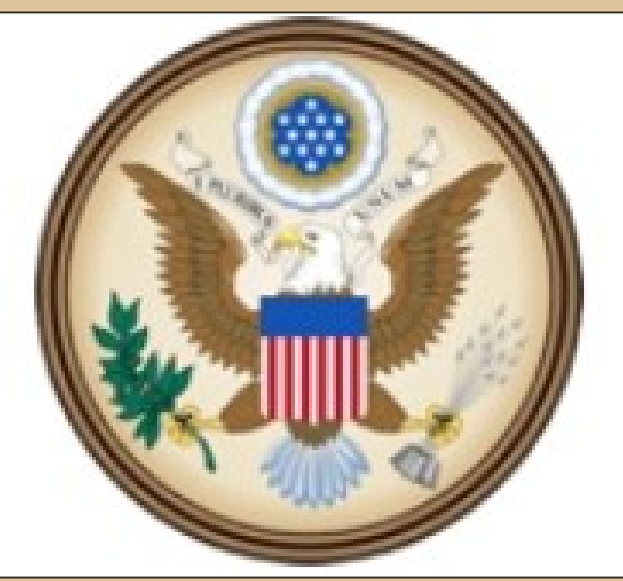

# CJA eVoucher

Electronic Voucher Management System

Version 4.1.2 How to Create a Travel Request Things to remember when submitting a Travel Request:

Requests to travel **must** be submitted **no later than 7 days prior to the requested travel date.** 

The request **must** contain the per diem rate as published on the GSA per diem website.

The request must contain an informative description about why travel is required and request.

\*\*\*Failure to provide the necessary information or to submit the request no later than 7 days prior to travel may result in a delay of approval.\*\*\*

### After logging into eVoucher, "click" on the hyperlink for the case that you are creating the Travel Request in.

| Appointments                                                                                              | Defendant                                                                                                    |
|----------------------------------------------------------------------------------------------------|----------------------------------------------------------------------------------------------------|
| Case: 3:12-CR 01000-RRB-DMS<br>Defendant #:<br>Case Title: USA v Test Defendant<br>Attorney: Joe Attorney | Defendant: Test Defendant<br>Representation Type: Criminal Case<br>Order Type: Subs for Federal Defender<br>Order Date: 09/03/12<br>Pres. Judge: Ralph R. Beistline<br>Adm./Mag Judge: Deborah M. Smith |
| Case: 3:13-CR-01000-RRB<br>Defendant #: 1<br>Case Title: USA V TEST<br>Attorney: Joe Attorney             | Defendant: TEST DEFENDANT<br>Representation Type: Criminal Case<br>Order Type: Appointing Counsel<br>Order Date: 04/17/13<br>Pres. Judge: Ralph R. Beistline<br>Adm./Mag Judge:                         |
| Case: 3:13-CR-01001-RRB<br>Defendant #: 1<br>Case Title: USA V TEST<br>Attorney: Joe Attorney             | Defendant: TEST DEFENDANT<br>Representation Type: Criminal Case<br>Order Type: Appointing Counsel<br>Order Date: 04/18/13<br>Pres. Judge: Ralph R. Beistline<br>Adm./Mag Judge:                         |

| Appointment                                                                            | Appointment Info                                                                             |                                                                                    |                                                                                                    |                                          |  |  |  |  |  |
|----------------------------------------------------------------------------------------|----------------------------------------------------------------------------------------------|------------------------------------------------------------------------------------|----------------------------------------------------------------------------------------------------|------------------------------------------|--|--|--|--|--|
| In this page you will find a summary about this                                        | 1. CIR/DIST/DIV.CODE<br>0969                                                                 | 2. PERSON REPRESENTED<br>Test Defendant                                            |                                                                                                    | VOUCHER NUMBER                           |  |  |  |  |  |
| appointment, including a list of vouchers related to this                              | 3. MAG. DKT/DEF.NUMBER                                                                       | 4. DIST. DKT/DEF.NUMBER<br>3:12-CR-01000-1-RRB-DMS                                 | 5. APPEALS. DKT/DEF.NUMBER                                                                                              | 6. OTHER. DKT/DEF.NUMBER                 |  |  |  |  |  |
| appointment and links to create<br>new vouchers                                        | 7. IN CASE/MATTER OF(Case Name)<br>USA v Test Defendant                                      | 8. PAYMENT CATEGORY<br>Felony (including pre-trial diversion<br>of alleged felony) | 9. TYPE PERSON REPRESENTED<br>Adult Defendant                                                                           | 10. REPRESENTATION TYPE<br>Criminal Case |  |  |  |  |  |
| <b><u><b>D</b> View Representation</u></b>                                             | 11. OFFENSE(5) CHARGED<br>18:922G.F UNLAWFUL TRANSPOR<br>12. ATTORNEY'S NAME AND MAILING ADD | T OF FIREARMS, ETC.                                                                | 13. COURT ORDER                                                                                                    |                                          |  |  |  |  |  |
| Create New Voucher                                                                     | Joe Attorney - Bar Number: 12345678<br>123 Main Street<br>Anchorage AK 99507                 | 8                                                                                  | A Associate C Co                                                                                                    | -Counsel<br>pointing Counsel             |  |  |  |  |  |
| AUTH <u>Create</u><br>Authorization for Expert and other<br>Services                   | Phone: 907-555-1213                                                                          |                                                                                    | P Subs for Panel Attorney R Subs for Retained Attorney                                                                  |                                          |  |  |  |  |  |
| CJA-20 <u>Create</u><br>Appointment of and Authority to Pay<br>Court-Appointed Counsel |                                                                                              |                                                                                    | Prior Attorney's Name<br>Appointment Dates<br>Signature of Presiding Judge or By Order of the Court<br>Deborah M. Smith |                                          |  |  |  |  |  |
| CJA-21 Create<br>Authorization and Voucher for Expert<br>and other Services            | 14. LAW FIRM NAME AND MAILING ADDRE                                                          | 255                                                                                | Date of Order Nunc Pro Tunc Date<br>9/3/2012<br>Repayment VES NO                                                        |                                          |  |  |  |  |  |
| CJA-26 <u>Create</u><br>Statement for a Compensation Claim                             | Vouchers on File                                                                             |                                                                                    |                                                                                                    |                                          |  |  |  |  |  |
| in Excess of the Statutory Case<br>Compensation Maximum: District                      | To group by a particular Header, o                                                           | drag the column to this area.                                                      |                                                                                                    | Search:                                  |  |  |  |  |  |
| 1.000                                                                                  | Case                                                                                         | Defendant                                                                          | Туре                                                                                                    | Status                                   |  |  |  |  |  |
| TRAVEL Create<br>Authorization for payment of Tra                                      | 3:12-CR-01000-RRB-DMS<br>Start: 09/18/2014<br>End: 09/18/2014                                | Test Defendant (# 1)<br>Claimed Amount: 1,248.00                                   | TRAVEL                                                                                                    | Submitted to Court 0969.0001326          |  |  |  |  |  |
|                                                                                        | 1                                                                                            |                                                                                    |                                                                                                    | Page 1 of 1 (1 items)                    |  |  |  |  |  |

### Beside **TRAVEL** "Click" on <u>Create</u>.

### "Click" on the <u>Authorization Request</u> Tab or the <u>Next</u> button.

Basic Info

Authorization Request
Documents

| 1060                                                                                                    | 2. PERSON REPRESENTED<br>Test Defendant                                                                                                    |                                                                                                    | VOUCHER NUMBER                         |
|----------------------------------------------------------------------------------------------------|----------------------------------------------------------------------------------------------------|----------------------------------------------------------------------------------------------------|----------------------------------------|
| 3. MAG. DKT/DEF.NUMBER                                                                                         | 4. DIST. DKT/DEF.NUMBER<br>3:12-CR-01000-1-RRB-DMS                                                                                             | 5. APPEALS, DKT/DEF.NUMBER                                                                                                    | 6. OTHER. DKT/DEF.NUMBER               |
| IN CASE/MATTER OF(Case Name)                                                                                   | 8. PAYMENT CATEGORY<br>Felony (including pre-trial diversion                                                                                   | 9. TYPE PERSON REPRESENTED<br>A dult Defendant                                                                                                   | 10. REPRESENTATION TYPE                |
| 11. OFFENSE(S) CHARGED<br>18:922G.F UNLAWFUL TRANSPO                                                           | ORT OF FIREARMS, ETC.                                                                                                    |                                                                                                    |                                        |
| 12: ATTORNEY'S NAME AND MAILING 3<br>loe Attorney - Bar Number: 12345<br>123 Main Street<br>Apphorage AK 99507 | 678                                                                                                    | A Associate C Co-                                                                                                    | Counsel<br>pointing Counsel            |
| Phone: 907-555-1213                                                                                            |                                                                                                    | P Subs for Panel Attorney R Sub<br>Y Standby Counsel<br>Prior Attorney's Name<br>Appointment Dates<br>Signature of Presiding Judge or By Order o | s for Retained Attorney<br>f the Court |
| 14. LAW FIRM NAME AND MAILING AD                                                                               | DRESS                                                                                                    | Deborah M. Smith<br>Date of Order Nunc Pro Tunc<br>9/3/2012<br>Repayment WES VO                                                                  | Date                                   |
| Travel Agency to be Used:                                                                                      | National Travel Service (<br>National Travel Service<br>707 Virginia Street East<br>Suite 100<br>Charleston, WV 25301<br>Phone: (800) 445-0668 | (NTS) -<br>(NTS)                                                                                                    |                                        |
|                                                                                                    |                                                                                                    |                                                                                                    |                                        |

Confirmation

Basic Info Authorization Request Documents Confirmation

The Request for Travel will be displayed.

Enter the information as requested.

Not sure about Subsistence Rates? Remember, while logged into eVoucher, on its blue menu bar you can "right click" on <u>Links</u> and check Per Diem Rates.

#### **Request For Travel\*** \* Required Fields Name and Title of Person Traveling: Address of Person Traveling: Purpose of Travel: Travel From Location: Travel To Location: Estimated Dates of Travel: Travel Requested \* Instructions for requesting amounts for the travel items: Estimated Cost \* Airline Tickets via CJA Government 1. Check the box in front of the travel item. Travel Agency 2. Provide the estimated dollar amount for each selected item. Ground Transportation The "Total Estimated" field is automatically calculated based on the Subsistence (Hotels & meals) estimated amounts entered in the Travel item lines. Complete information for one traveler per form. Other Total Estimated Cost: Justification for Request: Add Remove

\* All travel and expenses must be in compliance with government travel regulations.

\*\* Actual cost of hotel and meals up to the established per diem rate. Expenses for travel for one day or last day is up to the MIE rate.

| Basic Info 🔰 Authorization Reques   | t Documents           | Confirmation                                             |             |  |  |  |  |
|-------------------------------------|-----------------------|----------------------------------------------------------|-------------|--|--|--|--|
|                                     |                       |                                                          |             |  |  |  |  |
| <b>Request For Travel*</b>          | :                     |                                                          |             |  |  |  |  |
| * Required Fields                   |                       |                                                          | _           |  |  |  |  |
| Name and Title of Person Traveling: | Joe Attorney, Esq.    |                                                          | *           |  |  |  |  |
| Adduces of Develop Transform        | 123 Main Street       | -                                                        | *           |  |  |  |  |
| Address of Person Traveling:        | Anchorage, AK 9950    | 1/                                                       |             |  |  |  |  |
| Purpose of Travel:                  | Interviewing witness  | es and attend motion hearing                             | *           |  |  |  |  |
| Travel From Location:               | Anchorage, AK         |                                                          | *           |  |  |  |  |
| Travel To Location:                 | Fairbanks, AK         | Fairbanks, AK                                            |             |  |  |  |  |
| Estimated Dates of Travel:          | 10/6/14 to 10/9/14    | 10/6/14 to 10/9/14                                       |             |  |  |  |  |
| Travel Requested *                  | Estimated Cost *      | Instructions for requesting amounts for the trave        | l items:    |  |  |  |  |
| Airline Tickets via CJA Government  | 462.00                | 1. Check the box in front of the travel item.            |             |  |  |  |  |
| Travel Agency                       |                       | 2. Provide the estimated dollar amount for each selected | ed item.    |  |  |  |  |
| Ground Transportation               | 100.00                |                                                          |             |  |  |  |  |
| Subsistence (Hotels & meals)        | 577.00                | estimated amounts entered in the Travel item lines.      | ased on the |  |  |  |  |
| <b>Other</b> Parking at Airport     | 50.00                 | Complete information for one traveler per form.          |             |  |  |  |  |
|                                     |                       |                                                          |             |  |  |  |  |
| Total Estimated Cost:               | 1189.00               |                                                          |             |  |  |  |  |
|                                     | I need to travel to F | airbanks to interview witnesses, meet with my client     |             |  |  |  |  |
| Justification for Request:          | who is being housed   | at FCC and attend the 10/7/14 Hearing on Motion.         | *           |  |  |  |  |
|                                     |                       |                                                          |             |  |  |  |  |
|                                     |                       | bbA                                                      | Remove      |  |  |  |  |
|                                     |                       |                                                          | - Remove    |  |  |  |  |

\* All travel and expenses must be in compliance with government travel regulations. \*\* Actual cost of hotel and meals up to the established per diem rate. Expenses for travel for one day or last day is up to the MIE rate.

Once all information for this request is entered, click on the Add button.

### The traveler's information is now visible in the box below the <u>Add</u> button.

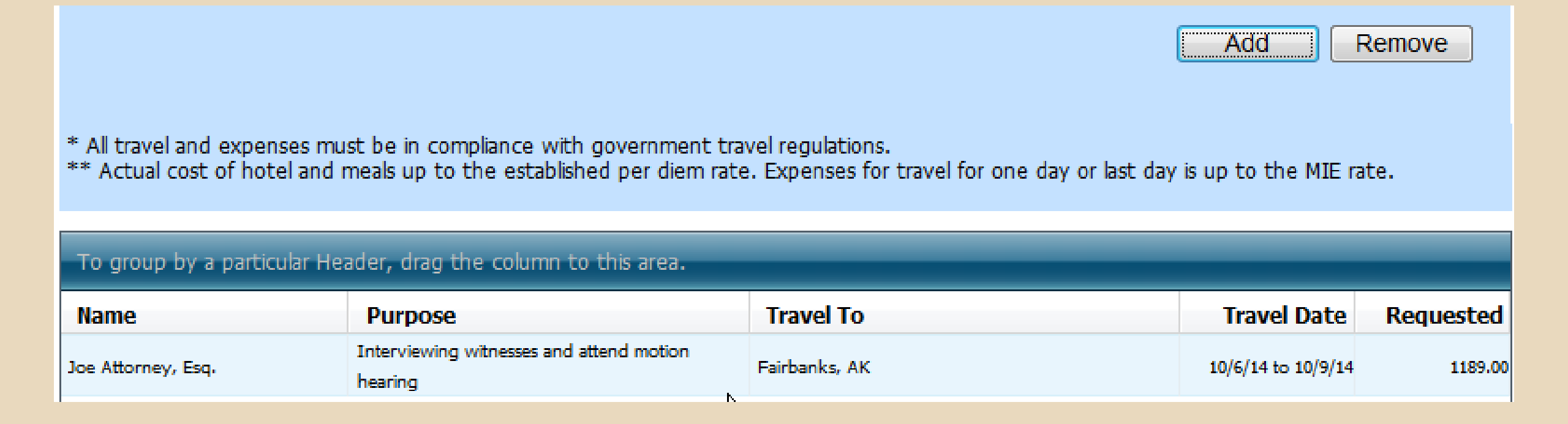

Authorization Request Confirmation Basic Info Documents

### **Request For Travel\***

\* Required Fields

If you have more than

one traveler, or are

requesting multiple trips

for the same traveler,

return to the top of the

page and add the new

information and "click"

the Add button.

Name and Title of Person Ti

Address of Person Traveling

Purpose of Travel:

Travel From Location:

Travel To Location:

Estimated Dates of Travel:

Travel Requested \*

Airline Tickets via CJA G Travel Agency Ground Transportation

Subsistence (Hotels & n

Other

**Total Estimated Cost:** 

Justification for Request:

| raveling: |     | Patty Smith, Investig                         | pator                                                                                                    |      | *       |  |  |
|-----------|-----|-----------------------------------------------|----------------------------------------------------------------------------------------------------|------|---------|--|--|
| g:        |     | 3011 Marshal Street<br>Anchorage, AK 9951     | *                                                                                                    |      |         |  |  |
|           |     | Assist attorney with                          | interviewing witnesses                                                                                                    |      | *       |  |  |
|           |     | Anchorage, AK                                 |                                                                                                    |      | *       |  |  |
|           |     | Fairbanks, AK                                 |                                                                                                    |      | *       |  |  |
|           |     | 10/8/14 to 10/9/14                            |                                                                                                    |      | *       |  |  |
|           |     | Estimated Cost *                              | Instructions for requesting amounts for the trav                                                                            | el i | tems:   |  |  |
| overnme   | ent | 462.00                                        | 1. Check the box in front of the travel item.                                                                               |      |         |  |  |
|           |     |                                               | 2. Provide the estimated dollar amount for each select                                                                      | teo  | l item. |  |  |
| neals)    |     | 163.00                                        | The "Total Estimated" field is automatically calculated based on the<br>estimated amounts entered in the Travel item lines. |      |         |  |  |
|           |     |                                               | Complete information for one traveler per form.                                                                             |      |         |  |  |
|           |     |                                               |                                                                                                    |      |         |  |  |
|           |     | 625.00                                        |                                                                                                    |      |         |  |  |
|           |     | I need to assist the testifying at trial on t | *                                                                                                    | *    |         |  |  |
|           |     |                                               |                                                                                                    |      |         |  |  |

Add

Remove

\* All travel and expenses must be in compliance with government travel regulations. \*\* Actual cost of hotel and meals up to the established per diem rate. Expenses for travel for one day or last day is up to the MIE rate.

### The new traveler's information is now visible in the box below the <u>Add</u> button.

\* All travel and expenses must be in compliance with government travel regulations.

\*\* Actual cost of hotel and meals up to the established per diem rate. Expenses for travel for one day or last day is up to the MIE rate.

| To group by a particular Header, drag the column to this area. |   |                                                     |               |                    |           |  |  |  |
|----------------------------------------------------------------|---|-----------------------------------------------------|---------------|--------------------|-----------|--|--|--|
| Name                                                           |   | Purpose                                             | Travel To     | Travel Date        | Requested |  |  |  |
| Patty Smith, Investigator                                      |   | Assist attorney with interviewing witnesses         | Fairbanks, AK | 10/8/14 to 10/9/14 | 625.00    |  |  |  |
| Joe Attorney, Esq.                                             | 2 | Interviewing witnesses and attend motion<br>hearing | Fairbanks, AK | 10/6/14 to 10/9/14 | 1189.00   |  |  |  |
|                                                                |   |                                                     |               |                    |           |  |  |  |
|                                                                |   |                                                     |               |                    |           |  |  |  |
|                                                                |   |                                                     |               |                    |           |  |  |  |
|                                                                |   |                                                     |               |                    |           |  |  |  |

Basic Info Authorization Request Documents Confirmation

Did you forget to add an estimated expense or do you have a data entry error?

No problem.

Simply "click" on the traveler's information in the lower box, and make any necessary changes and click the <u>Add</u> button.

#### **Request For Travel\*** \* Required Fields Name and Title of Person Traveling: Patty Smith, Investigator 3011 Marshal Street Address of Person Traveling: Anchorage, AK 99516 Purpose of Travel: Assist attorney with interviewing witnesses Travel From Location: Anchorage, AK Travel To Location: Fairbanks, AK Estimated Dates of Travel: 10/8/14 to 10/9/14 Estimated Cost \* Instructions for requesting amounts for the travel items: Travel Requested \* Airline Tickets via CJA Government 1. Check the box in front of the travel item. 462.00 Travel Agency Provide the estimated dollar amount for each selected item. Ground Transportation 50.00 The "Total Estimated" field is automatically calculated based on the Subsistence (Hotels & meals) 163.00 estimated amounts entered in the Travel item lines. Other Complete information for one traveler per form. 675.00 Total Estimated Cost: I need to assist the attorney with interviews of witnesses we anticipate Justification for Request: testifying at trial on the defendant's behalf. Add Remove

\* All travel and expenses must be in compliance with government travel regulations.

\*\* Actual cost of hotel and meals up to the established per diem rate. Expenses for travel for one day or last day is up to the MIE rate.

| To group by a particular Header, drag the column to this area. |                                                  |               |                    |            |           |             |  |  |
|----------------------------------------------------------------|--------------------------------------------------|---------------|--------------------|------------|-----------|-------------|--|--|
| Name Purpose                                                   |                                                  | Travel To     | Travel Date        | Requested  | Audit Amt | Audit Notes |  |  |
| Patty Smith, Investigator                                      | Assist attorney with interviewing witnesses      | Fairbanks, AK | 10/8/14 to 10/9/14 | \$675.00   |           |             |  |  |
| Joe Attorney, Esq.                                             | Interviewing witnesses and attend motion hearing | Fairbanks, AK | 10/6/14 to 10/9/14 | \$1,189.00 |           |             |  |  |

You are not required to attach any pdfs. However, you can attach any necessary pdfs by "clicking" on the <u>Documents</u> Tab or the <u>Next</u> button.

|   | Basic Info | Authorization Request                                                                                          | Documents      | Confirmation |   |        |      |
|---|------------|----------------------------------------------------------------------------------------------------|----------------|--------------|---|--------|------|
| S | Suppor     | ting Document                                                                                                  | : <b>S</b>     |              |   |        |      |
| I | File Uploa | d (Only Pdf files of 10MB                                                                                      | size or less!) |              |   |        |      |
| F | ile        |                                                                                                    | Browse         |              |   |        |      |
| C | escription |                                                                                                    |                |              | ] |        |      |
|   |            |                                                                                                    |                |              |   |        |      |
|   |            |                                                                                                    |                |              |   | Up     | load |
|   | Descripti  | ian in the second second second second second second second second second second second second second second s |                |              |   | Delata | View |
|   | Descripti  | Ion                                                                                                    | No At          | tachmante    |   | Delete | view |
|   |            |                                                                                                    | INU AI         | laciments    |   |        |      |

## If no pdfs will be added or if all pdfs have been uploaded click on the <u>Confirmation</u> Tab.

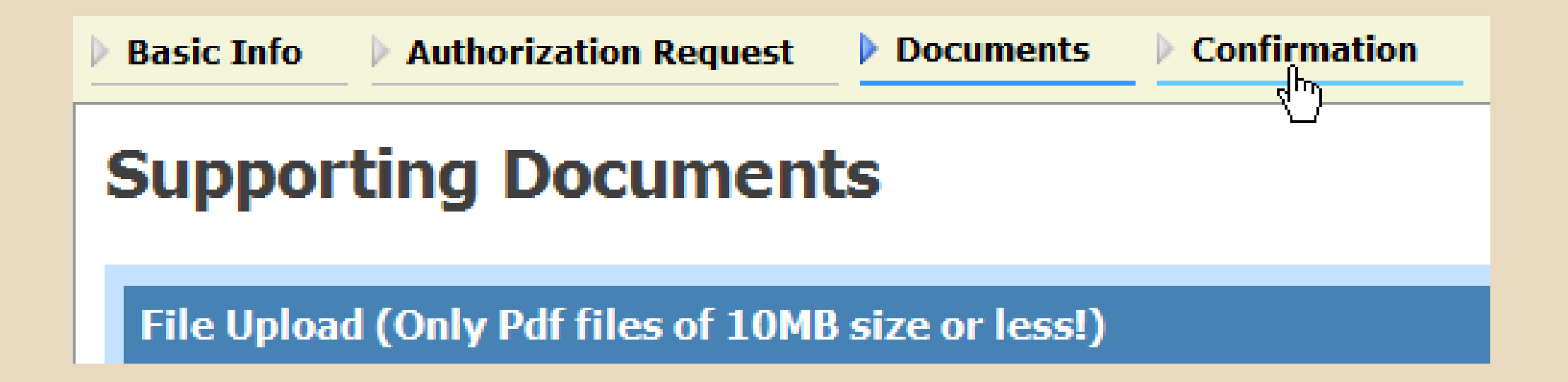

Basic Info 🔰 Authorization Request 🚽 Documents

ts 🔹 🕨 Confirmation

### Confirmation

| 1. CIR/DIST/DIV.CODE                                                    | 1. CIR/DIST/DIV.CODE 2. PERSON REPRESENTED |                                    |                                                      |                                                                                                    |                                             | VOUCHER NUMBER            |                          |  |
|-------------------------------------------------------------------------|--------------------------------------------|------------------------------------|------------------------------------------------------|----------------------------------------------------------------------------------------------------|---------------------------------------------|---------------------------|--------------------------|--|
| 3. MAG. DKT/DEF.NUMBER                                                  |                                            | 4. DIST. DKT/DEF.                  | NUMBER                                               | 5. APPEALS. DKT/DEF.NUMBER                                                                                    |                                             | 6. OTHER. DKT             | 6. OTHER. DKT/DEF.NUMBER |  |
|                                                                         |                                            | 3:12-CR-01000-                     | -1-RRB-DMS                                           |                                                                                                    |                                             |                           |                          |  |
| 7. IN CASE/MATTER OF(Case N                                             | ame)                                       | 8. PAYMENT CAT                     | EGORY                                                | 9. TYPE PERSON REPRE                                                                                          | SENTED                                      | 10. REPRESENT             | TATION TYPE              |  |
| USA v Test Defendant                                                    |                                            | Felony (includ<br>of alleged felor | ing pre-trial diversion                              | Adult Defendant                                                                                               |                                             | Criminal Case             | e                        |  |
| 11. OFFENSE(S) CHARGED                                                  | DANGDOD'                                   |                                    | IS ETC                                               |                                                                                                    |                                             | •                         |                          |  |
| 18.922G.F UNLAWFUL II                                                   | ALLINC: ADD                                | I OF FIREARIN                      | 15, ETC.                                             | 12 COUPT OPDER                                                                                                |                                             |                           |                          |  |
| Ice Attorney - Bar Numbe                                                | r: 12345678                                | KE35                               |                                                      | IS. COURT ORDER                                                                                               |                                             |                           |                          |  |
| 123 Main Street                                                         | 1. 12545070                                |                                    |                                                      | AASSOCIATE                                                                                                    | C.cou                                       | isei                      |                          |  |
| Anchorage AK 99507                                                      |                                            |                                    |                                                      | F Subs for Federal Det                                                                                        | fender 📄 O Appoint                          | ing Counsel               |                          |  |
| Phone: 907-555-1213                                                     |                                            |                                    |                                                      | P Subs for Panel Attor                                                                                        | ney 📃 R Subs for                            | Retained Attorney         |                          |  |
|                                                                         |                                            |                                    |                                                      | Y Standby Counsel                                                                                             |                                             |                           |                          |  |
| 14. LAW FIRM NAME AND MAI                                               | LING ADDRE                                 | SS                                 |                                                      | Prior Attorney's Name<br>Appointment Dates<br>Signature of Presiding Jud<br>Deborah M. Smith<br>Date of Order | ge or By Order of the<br>Nunc Pro Tunc Date | Court                     |                          |  |
|                                                                         |                                            |                                    |                                                      | 9/3/2012                                                                                                    |                                             |                           |                          |  |
|                                                                         |                                            |                                    |                                                      | Repayment VES                                                                                                 | NO                                          |                           |                          |  |
|                                                                         |                                            |                                    | REQUESTS F                                           | OR TRAVEL                                                                                                    |                                             |                           |                          |  |
| Traveler                                                                | Tra                                        | avel To                            | Purpose                                              | Travel Date                                                                                                   | Requested                                   | Adjusted                  | Comments                 |  |
|                                                                         |                                            |                                    | Assist attorney with                                 | 10/8/14 to                                                                                                    |                                             |                           |                          |  |
| Patty Smith, Investigator                                               | Fairbanks,                                 | AK                                 | interviewing witnesse                                | es 10/9/14                                                                                                    | \$675.00                                    |                           |                          |  |
| Joe Attorney, Esq.                                                      | Fairbanks,                                 | AK                                 | Interviewing witness<br>and attend motion<br>hearing | es 10/6/14 to 10/9/14                                                                                         | \$1,189.00                                  |                           |                          |  |
|                                                                         |                                            |                                    |                                                      | TOTALS:                                                                                                    | \$1,864.00                                  |                           |                          |  |
| I SWEAR OR AFFIRM THE TRU                                               | TH OR CORR                                 | ECTNESS OF THE                     | ABOVE STATEMENTS.                                    |                                                                                                    |                                             |                           |                          |  |
| Signature of Attomey: Jo                                                | e Attornev                                 | /s/                                |                                                      |                                                                                                    | Date Si                                     | igned: 9/24/201           | 14 14:45:23              |  |
| Signature of Presiding Ju                                               | dge                                        | Date Signed                        |                                                      | Judge Code                                                                                                    |                                             | Approved A<br>\$0.00      | mount                    |  |
| Signature of Chief Judge, Court of<br>Appeals (or Delegate) Date Signed |                                            |                                    |                                                      | Judge Code                                                                                                    |                                             | Approved Amount<br>\$0.00 |                          |  |

The Travel Request Will be displayed.

Verify the data is correct.

### "Click" the <u>Save</u> button.

| Traveler                                                                                           | Tra                          | avel To        | Purpose                                              |       | Travel Date           | Requested       | Adjusted             | Comments |  |
|----------------------------------------------------------------------------------------------------|------------------------------|----------------|------------------------------------------------------|-------|-----------------------|-----------------|----------------------|----------|--|
|                                                                                                    |                              |                | Assist attorney with                                 |       | 10/8/14 to            |                 |                      |          |  |
| Patty Smith, Investigator                                                                          | Fairbanks,                   | AK             | interviewing witnesse                                | es    | 10/9/14               | \$6/5.00        |                      |          |  |
| Joe Attorney, Esq.                                                                                 | Attorney, Esq. Fairbanks, AK |                | Interviewing witness<br>and attend motion<br>hearing | es    | 10/6/14 to<br>10/9/14 | \$1,189.00      |                      |          |  |
|                                                                                                    |                              |                |                                                      |       | TOTALS:               | \$1,864.00      |                      |          |  |
| I SWEAR OR AFFIRM THE TRU                                                                          | TH OR CORF                   | ECTNESS OF THE | ABOVE STATEMENTS.                                    |       |                       |                 |                      |          |  |
| Signature of Attorney: Jo                                                                          | e Attomey                    | /s/            |                                                      |       |                       | Date Si         | gned:                |          |  |
| Signature of Presiding Ju                                                                          | dge                          | Date Signed    |                                                      | Jud   | dge Code              |                 | Approved A<br>\$0.00 | Amount   |  |
| Signature of Chief Judge,                                                                          | Court of                     | Date Signed    | Judge Code                                           |       |                       | Approved Amount |                      |          |  |
| Appeals (or Delegate)                                                                              |                              | Ŭ              |                                                      |       | -                     |                 | \$0.00               |          |  |
| Attention: The notes you enter will be available to the next approval level. Public/Attorney Notes |                              |                |                                                      |       |                       |                 |                      |          |  |
| I swear and affirm the truth or correctness of the above statements Date:                          |                              |                |                                                      |       |                       |                 |                      |          |  |
| << First < Previous                                                                                | Next>                        | Last>>         | Save De                                              | elete | e Draft               |                 |                      |          |  |

Notes/Comments for the CJA Admin. or Judge can be entered in the "Public/Attorney Notes" box.

Click the "I swear..." box and the <u>Submit</u> button.

| Traveler                  | Travel To               | Purpose               | Travel Date             | Requested       | Adjusted   | Comments        |   |
|---------------------------|-------------------------|-----------------------|-------------------------|-----------------|------------|-----------------|---|
| Dath Cruth Investigates   | Fairbanka AK            | Assist attorney with  | 10/8/14 to              | AC75.00         |            |                 |   |
| Patty Smith, Investigator | Fairbanks, AK           | interviewing witnesse | es 10/9/14              | \$675.00        |            |                 |   |
|                           |                         | Interviewing witness  | es 10/6/14 to           |                 |            |                 |   |
| Joe Attorney, Esq.        | Fairbanks, AK           | and attend motion     | 10/9/14                 | \$1,189.00      |            |                 |   |
|                           |                         | nearing               |                         |                 |            |                 |   |
|                           |                         |                       | TOTALS:                 | \$1,864.00      |            |                 |   |
| I SWEAR OR AFFIRM THE TRU | TH OR CORRECTNESS OF TH | IE ABOVE STATEMENTS.  |                         |                 |            |                 |   |
| Signature of Attomey: Jo  | e Attorney /s/          |                       |                         | Date S          | igned:     |                 |   |
| Signature of Presiding Ju | dge Date Signed         |                       | Judge Code              |                 | Approved A | mount           |   |
|                           |                         |                       |                         |                 | \$0.00     |                 |   |
| Signature of Chief Judge, | Court of Date Signed    | L                     | Judge Code              |                 |            | Approved Amount |   |
| A ls (or Delegate)        | _                       |                       | -                       |                 |            | \$0.00          |   |
|                           |                         | -                     |                         |                 |            |                 | _ |
|                           | Attention:              | The notes you enter w | ill be available to the | next approval   | level.     |                 |   |
| Public/Attorney You       | can enter any notes/co  | omments for review by | the CJA Administrate    | or and/or Judge | 9          | ^               |   |
| notes                     |                         |                       |                         |                 |            |                 |   |
|                           |                         |                       |                         |                 |            | *               |   |
|                           |                         |                       |                         |                 |            |                 |   |
|                           |                         |                       |                         |                 |            |                 |   |
| I swear and aff           | firm the truth or cor   | rectness of the abo   | ve statements           |                 |            |                 |   |
|                           |                         |                       |                         |                 |            | Culturait       |   |
| Date: 9/24/2014           | 14:22:27                |                       |                         |                 |            | Submit          |   |
|                           |                         |                       |                         |                 |            |                 |   |
|                           |                         |                       |                         |                 |            | NE              |   |
|                           |                         |                       |                         |                 |            |                 |   |

If the voucher was submitted successfully the following message will be displayed.

### Success

Your voucher has been submitted for payment. You will receive a notification if we need more details.

Please keep the following voucher number for your own records:

0969.0001338

The voucher is now ready for final review by the CJA Administrator. If deficiencies are noted, the Request will be rejected to you with an explanation which can be viewed on the following slide.

### If your Request for Travel is rejected by the CJA Administrator you will receive an email similar to the one below:

To: Joe Attorney,

Date: 9/25/2014.

The Request to Travel 0969.0001103 submitted in case USA y Defendant, 3:14-cr-0010001 is being returned to you for the following reason(s):

9/25/14: You have not calculated the per diem correctly. You need to also supply estimated airfare cost. (DM)

The document can be accessed via the CJA eVoucher program at https://ecf.akd.uscourts.gov/CJA

Please do the following:

- 1. Make the changes requested by the CJA Administrator;
- 2. Add the following certification statement in the Attorney Notes Section: "I certify that any suggested corrections made by the CJA Administrator have been incorporated";
- 3. Resubmit for confirmation of changes and further processing.

Please note: Failure to add the certification statement in the Attorney Notes Section will result in the Travel Request being REJECTED back to you.

Regards, U.S. District Court Alaska

### It is imperative that you make all of the corrections requested, **prior** to resubmitting the Request to Travel.